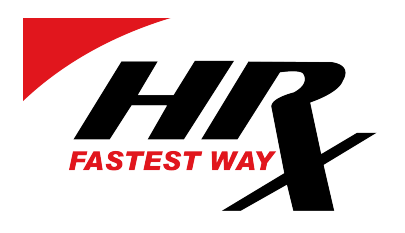

# Portal Klienta HRX

# Skrócona instrukcja obsługi

V2

HRX Poland Sp. z o.o. ul. Annopol 4a Bud B 03-876 Warszawa, POLSKA

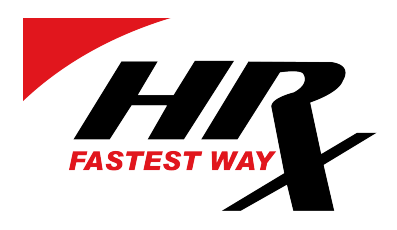

### 1. LOGOWANIE DO PORTALU HRX

Aby uzyskać dostęp do portalu klienta HRX, wpisz w przeglądarkę internetową na adres:

https://hrxportal.eu/customer/

| FASTEST WAY System zamówień                                                                     |
|-------------------------------------------------------------------------------------------------|
| Zaloguj się                                                                                     |
| Polszczyzna 🗸                                                                                   |
| Adres mailowy                                                                                   |
|                                                                                                 |
| Hasło                                                                                           |
|                                                                                                 |
| Zaloguj się                                                                                     |
| Przypomnieć hasło?                                                                              |
| Skontaktuj się z <u>HRX</u> w celu utworzenia konta klienta<br>Kliknij tutaj aby uzyskać pomoc. |
|                                                                                                 |

Możesz zmienić język wyświetlania, klikając domyślny język.

Na tej stronie możesz zalogować się przy użyciu posiadanych danych do logowania lub zresetować hasło, jeśli zostało zapomniane.

## 2. USTAWIENIA KONTA

| HR New       | order Orders Addr    | ress book Packages    | Settings Help   |             |                      | Log out 🖃 |
|--------------|----------------------|-----------------------|-----------------|-------------|----------------------|-----------|
| SET          | TINGS                |                       |                 |             |                      |           |
| Here you car | n edit vour settings |                       |                 |             |                      |           |
|              | ustomer data         |                       |                 |             |                      |           |
|              | Email address        | jan.kowalski@konto.pl |                 |             |                      |           |
|              | Name                 | PPHU Jan Kowalski     | Cou             | ntry        | Poland 👻             |           |
|              | Street address       | Annopol 4a            | Con             | tact person |                      |           |
|              | Postal code          | 03-876                | Pho             | ne number   | 0048221000000        |           |
|              | City                 | Warszawa              | Reg             | number      | 0123456789           |           |
|              |                      |                       |                 |             |                      |           |
| • •          | 0070                 |                       |                 |             |                      |           |
|              | Name                 | Email                 | address         | Active      |                      |           |
|              | 1. PPHU Jan Kow      | valski ian.ko         | walski@konto.pl | ~           | Change your password |           |
|              |                      | Junik                 |                 | -           |                      |           |
|              |                      |                       |                 |             | Add users            |           |

HRX Poland Sp. z o.o. ul. Annopol 4a Bud B 03-876 Warszawa, POLSKA

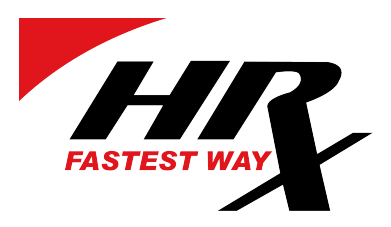

Po zalogowaniu możemy udać się do zakładki Settings w której możliwa jest

- a. zmiana danych klienta.
- b. dodanie użytkownika
- c. zmiana języka

| Settings Language  | English ~         |   |
|--------------------|-------------------|---|
| Confirmation email | English           |   |
|                    | Eesti keel        |   |
|                    | Latviešu          | 2 |
|                    | Lietuvių          |   |
|                    | Suomi             |   |
|                    | Polszczyzna       |   |
|                    | Роwered by: (RGM) |   |

Po dokonaniu zmian w ustawieniach, należy je zapisać.

## 3. SKŁADANIE ZLECEŃ

Klikając w zakładkę "Nowe zamówienie" przechodzimy do sekcji, w której możemy:

- a. Wycenić transport
- b. Złożyć zlecenie transportowe

Podczas wpisywania danych adresowych zleceniodawcy możemy użyć własnych danych adresowych. System automatycznie uzupełni dane nadawcy.

| Nowe z                                                                                                    | zamówienie Zlecen    | ia Książka adresowa Przesyłki      | Ustawie | nia Pomoc           |                     |        |       | Wylogu |
|----------------------------------------------------------------------------------------------------|----------------------|------------------------------------|---------|---------------------|---------------------|--------|-------|--------|
| NOWE ZAM                                                                                                    | OWIENIE              |                                    |         |                     |                     |        |       |        |
| Tutaj można st                                                                                                    | tworzyć zamówienie   |                                    |         |                     |                     | Reseto | wanie | pola   |
| Adres     Adres     Adres |                      |                                    |         |                     |                     |        |       |        |
|                                                                                                    | ZLECENIODAWCA        | Opcje 🗸                            |         | DDBIORCA            |                     | Opcje  | ~     |        |
|                                                                                                    | Nazwa                | PPHU Jan HUżyj własnych danych     |         | Nazwa               | RIGA TRADE SIA      |        |       |        |
|                                                                                                    | Kraj                 | Zapisz jako nowe miejsce<br>Polska |         | Kraj                | E Łotwa             |        | •     |        |
|                                                                                                    | Miasto               | Warszawa                           |         | vliasto             | Riga                |        |       |        |
|                                                                                                    | Ulica                | Annopol 4a                         |         | Jlica               | Starta 510          |        |       |        |
|                                                                                                    | Kod pocztowy         | PL - 03-876                        |         | Kod pocztowy        | LV - 1026           |        |       |        |
|                                                                                                    | Informacje dodatkowe | +48 501 000 000                    |         | nformacje dodatkowe | 11 222 333 444      |        |       |        |
|                                                                                                    | Reg. nr              | 0123456789                         |         | Reg. nr             | opcjonalne          |        |       |        |
|                                                                                                    | Payer                | PPHU Jan Kowalski pays for freight |         | Inr                 | ny adres rozładunku |        |       |        |
|                                                                                                    | In                   | ny adres załadunku                 |         |                     |                     |        |       |        |
|                                                                                                    |                      |                                    |         |                     |                     |        |       |        |

HRX Poland Sp. z o.o. ul. Annopol 4a Bud B 03-876 Warszawa, POLSKA

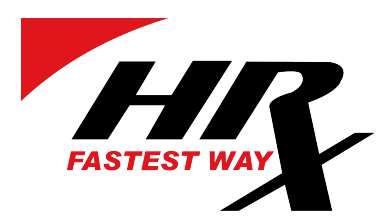

Podczas wpisywania danych odbiorcy, możemy jednocześnie dopisać jego adres do książki adresowej konta.

| ODBIORCA             | Opcje 🗸                      |       |                       |                |       |                       |
|----------------------|------------------------------|-------|-----------------------|----------------|-------|-----------------------|
| Nazwa                | RIGA 1 Lityj własnych denych |       |                       |                |       |                       |
| Kraj                 | Zapisz jako nowe miejsce     | PHU   | Zapisz jako nowe mie  | jsce           |       |                       |
| Miasto               | Riga                         | Pc    | Nazwa                 | RIGA TRADE SIA |       | Wyświetla             |
| Ulica                | Starta 510                   | Varsz | Kraj                  | E Lotwa        | -     | Zleceniod<br>Odbiorca |
| Kod pocztowy         | LV - 1026                    | hoop  | Miasto                | Riga           |       | Załadunek             |
| Informacje dodatkowe | 11 222 333 444               | 1 -   | Ulica<br>Kod pocztowy | Starta 510     |       | Fakturowa             |
| Reg. nr              | opcjonalne                   | -48 5 | Informacje dodatkowe  | 11 222 333 444 |       |                       |
| Inn                  | y adres rozładunku           | )1234 |                       | Save           | place |                       |

Dzięki temu w przyszłości system podpowiadał będzie odbiorców podczas wpisywania ich adresów.

## <u>UWAGA: ABY USPRAWNIĆ PROCES TRANSPORTU NADAWCA ORAZ ODBIORCA POWINNI MIEĆ WPISANE</u> <u>NUMERY TELEFONÓW.</u>

#### 4. UZUPEŁNIENIE WYMIARÓW PRZESYŁKI, WYCENA I ZLECENIE WYSYŁKI.

W dalszej części strony uzupełniamy informacje dotyczące samej przesyłki a w szczególności, czy jest to paczka czy paleta, o jakiej wadze oraz jakich wymiarach. Klikając w przycisk sprawdź cenę możemy sprawdzić przybliżoną cenę transportu. Będzie to stawka wynikająca wprost z podanych danych przesyłki, jednak nie zawierająca opłat dodatkowych, takich jak np. opłata paliwowa.

| Ор                                                                                                    | s Ild                                                                                                    | ość Jed                               | nostka Wag                                                                           | a Długość i                                               | Szerokość Wys    | okość Oznaczenia                         | a Mb                     |
|----------------------------------------------------------------------------------------------------|----------------------------------------------------------------------------------------------------|---------------------------------------|--------------------------------------------------------------------------------------|-----------------------------------------------------------|------------------|------------------------------------------|--------------------------|
| 1. Części                                                                                                    | - 1                                                                                                    | + Palety (C                           | LL) 🗘 350                                                                            | 120                                                       | 80 110           |                                          |                          |
| 2.                                                                                                    | -                                                                                                    | + Paczki (C                           | CLL) 🗘 kg                                                                            | cm                                                        | cm cm            |                                          |                          |
| 3.                                                                                                    | -                                                                                                    | + Paczki (C                           | CLL) 🗘 kg                                                                            | cm                                                        | cm cm            |                                          | 8                        |
| 4.                                                                                                    |                                                                                                    |                                       | +                                                                                    |                                                           |                  |                                          |                          |
| wana ena: 151 €<br>na cena została oszacowana<br>acja ceny opiera się na wypę<br>i niebezpieczne fakturowane                                         | na podstawie naszego standa<br>Inionych informacjach. Są one<br>są w metrach ładunkowych                                                                | ardowego cennik<br>e orientacyjne i n | a i nie zawiera żadr<br>iewiążące.                                                   | ych dodatkowy                                             | ch opłat, takich | jak opłata paliwo                        | owa, opłata ma           |
| wana ena: 151 €<br>na cena została oszacowana<br>acja ceny opiera się na wype<br>i niebezpieczne fakturowane<br>Uwagi                                | na podstawie naszego standa<br>inionych informacjach. Są one<br>są w metrach ładunkowych                                                                | ardowego cennik<br>e orientacyjne i n | a i nie zawiera żadr<br>iewiążące.<br>Dodatkowe opc                                  | ych dodatkowy                                             | ch opłat, takich | i jak opłata paliwo                      | owa, opłata ma           |
| wana ena: 151 €<br>ha cena została oszacowana<br>acja ceny opiera się na wype<br>i niebezpieczne fakturowane<br>Uwagi<br>Add remarks here in english | na podstawie naszego standa<br>Inionych informacjach. Są one<br>są w metrach ładunkowych<br>Nr. Faktury klient<br>Nr. Ref. Nadawcy<br>Nr. Ref. Odbiorcy | a opcjonalne<br>opcjonalne            | a i nie zawiera żadr<br>iewiążące.<br>Dodatkowe opc<br>Wymagana tem<br>Niebezpieczne | ych dodatkowy<br>le A<br>peratura min.<br>max.<br>towary: | ec ec            | jak opłata paliwo<br>Zamóv<br>Zapisz bez | owa, opłata ma<br>vienie |

Aby dokonać zamówienia transportu, wystarczy wcisnąć przycisk "Zamówienie".

Możesz również zapisać zamówienie, klikając przycisk "Zapisz bez zlecania". Będzie ono dostępne do dalszej edycji w późniejszym czasie.

HRX Poland Sp. z o.o. ul. Annopol 4a Bud B 03-876 Warszawa, POLSKA

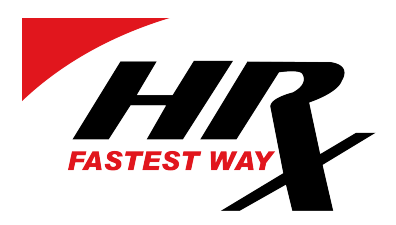

## 5. ZLECENIA

W zakładce zlecenia, znajduje się pełna lista zleceń wpisanych na koncie zlecającego.

| ″X №     | lowe zamówienie Zlec                                                                                   | enia Vsiążka adresow                                                         | a Przesyłki Ustawienia I                                                                | Pomoc                                                                          | Wyloguj            |
|----------|----------------------------------------------------------------------------------------------------|------------------------------------------------------------------------------|-----------------------------------------------------------------------------------------|--------------------------------------------------------------------------------|--------------------|
| Szukaj C | MR: xx00000000                                                                                         | Sortuj datą:                                                                 | 🗃 aż do 🗎                                                                               |                                                                                |                    |
| Ostatr   | nie zlecenia 🗸                                                                                         |                                                                              |                                                                                         |                                                                                |                    |
| Print CM | IR Print Label Print                                                                                   | 10x14 Excel Pkaż                                                             | 200 ¢ pozycji                                                                           |                                                                                | Szukaj:            |
| 🗆 Data   | 🗸 CMR 🍦 Zlecenie                                                                                       | odawca Odbiorca                                                              | 🔷 Sztuk 🔶 Waga 🍦 Zała                                                                   | dunek 🔶 Rozładunek                                                             | 🔷 Kierun: Status 🖕 |
| 04.01.2  | 021 PL00213251 PPHU Jan H                                                                              | Kowalski RIGA TRADE SIA                                                      | 1 350.00 PPHU                                                                           | Jan Kowalski RIGA TRADE SIA                                                    | LV Saved Opcje     |
|          | CMR no. PL00213251<br>Waga całkowita: <b>350 kg</b><br>Płatnik: <b>Zleceniodawca</b><br>Incoterms: DAP |                                                                              |                                                                                         | ★ Zapisz ulubiony<br>CZ Edytuj zlecenie<br>★Anuluj zamówie                     | ym<br>enie         |
|          | Zleceniodawca<br>PPHU Jan Kowalski<br>Annopol 4a<br>PL, Warszawa, 03-876<br>00 48 100-00-00            | Odbiorca<br>RIGA TRADE SIA<br>Starta 510<br>LV, Riga, 1026<br>11 222 333 444 | Załadunek<br>PPHU Jan Kowalski<br>Annopol 4a<br>PL, Warszawa, 03-876<br>00 48 100-00-00 | Rozładunek<br>RIGA TRADE SIA<br>Starta 510<br>LV, Riga, 1026<br>11 222 333 444 |                    |
|          | Przesyłki<br>Opis J<br>1. Części 1                                                                     | Jednostka Waga<br>PLL 350.000                                                | <b>Wymiary</b><br>kg 120x80x110 cm                                                      | Oznaczenia                                                                     |                    |
|          | Sledzenie<br>Order made: 04.01.2021 2                                                                  | 0.32                                                                         |                                                                                         |                                                                                |                    |

Z tego miejsca możliwe jest edytowanie zleceń zapisanych lub takich, które jeszcze nie zostały przyjęte przez dział operacyjny do realizacji.

Każde ze zleceń jest monitorowane w systemach HRX, a przez to możliwe jest śledzenie statusu każdego ze zleceń. Dokładne monitorowanie daje również możliwość wykonywania raportów z wysyłek.

Znaczenie poszczególnych statusów drogi przesyłki:

| - Zapisane zlecenie.                                                                               |
|----------------------------------------------------------------------------------------------------|
| <ul> <li>nowe zlecenie w systemie LOG, nie przypisane do kierowcy;</li> </ul>                      |
| - Kierowca otrzymał zlecenie i odczytał jego odbiór, ale jeszcze nie odebrał przesyłki.            |
| Zostanie odebrane transportem HRX.                                                                 |
| - Przesyłka odebrana.                                                                              |
| <ul> <li>Przesyłka dojechała na terminal i została już przygotowana do wysłania autem</li> </ul>   |
| liniowym.                                                                                          |
| <ul> <li>Przesyłka w drodze. Przypisywany do przesyłek odbieranych kurierem z poza</li> </ul>      |
| Warszawy.                                                                                          |
| <ul> <li>Przesyłka przypisana do kierowcy HRX do doręczenia. Jeszcze nie doręczona.</li> </ul>     |
| - Przesyłka doręczona.                                                                             |
| - Przesyłka niedoręczona.                                                                          |
| - Zlecenie anulowane.                                                                              |
| <ul> <li>Status przesyłek z poza Warszawy/Łodzi jeszcze nie przypisanych kurierowi, lub</li> </ul> |
| czekających na potwierdzenie przez nadawcę.                                                        |
| <ul> <li>Przesyłka doręczona do terminala przez nadawcę własnym transportem.</li> </ul>            |
| - odbiór przesyłki nie doszedł do skutku.                                                          |
| <ul> <li>Odbiór przesłany do kierowcy, kierowca jeszcze nie przyjął zlecenia.</li> </ul>           |
|                                                                                                    |

HRX Poland Sp. z o.o. ul. Annopol 4a Bud B 03-876 Warszawa, POLSKA

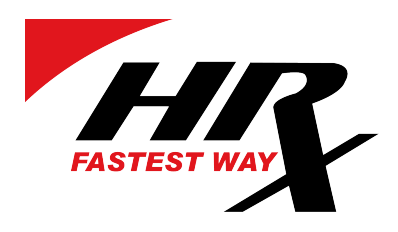

#### 6. DRUKOWANIE CMR ORAZ ETYKIET ADRESOWYCH

W zakładce "Zlecenia" możliwe jest również wydrukowanie dokumentu CMR oraz etykiet adresowych

| Ostatnie   | zlecenia    | ~                 |   |
|------------|-------------|-------------------|---|
| Print CMR  | Print Label | Print 10x14       |   |
| 🗆 Data y   | CMR 🔶       | Zleceniodawca     | * |
|            |             |                   |   |
| 04.01.2021 | PL00213251  | PPHU Jan Kowalski |   |

- Po kliknięciu CMR otwiera się plik PDF, który można zapisać lub wydrukować.

- Klikając na Etykietę możesz wybrać pozycję etykiety na arkuszu.

- Klikając w Label 10x14 otwiera się gotową do druku etykietę o stałym rozmiarze w formacie PDF.

Podczas pracy możesz wybrać wiele zamówień jednocześnie. Zaznaczając pole wyboru wybierz wszystkie lub wybierz interesujące Cię CMR ręcznie. Pozwala to na drukowanie etykiet lub CMR dla wybranych zamówień.

## 7. KSIĄŻKA ADRESOWA

Zakładka "Książka adresowa" jest listą teleadresową utworzoną przez użytkowników konta.

|                                                                                                    | Zapisane miejsca            | a                                                                        |              |             | Prze                                                                                  | eszukaj tabelę:         | słowo kluc         | zowe     |
|----------------------------------------------------------------------------------------------------|-----------------------------|--------------------------------------------------------------------------|--------------|-------------|---------------------------------------------------------------------------------------|-------------------------|--------------------|----------|
| Tutaj można edytować<br>zapisane adresy i wybrać w<br>iakich kategoriach ie                                                          | Nazwa                       | <ul> <li>Ulica</li> </ul>                                                |              | ¢ Zle<br>di | ecenio Odbiorca <sup>Za</sup><br>awca                                                 | aładune Rozład<br>k nek | u Fakturov<br>anie | v        |
| wyświetlić                                                                                                    | RIGA TRADE SIA              | Starta 510                                                               |              |             | - 🖌                                                                                   |                         | • (                | Edytuj   |
| Vyswiet Kategorie     Zleceniodawcy     Odbiorcy                                                                                     | Pozycje od 1 do 1 z 1 łączi | nie<br>Dodaj jako nowe miej:                                             | sce          |             |                                                                                       | Poprzednia<br>×         | a 1                | Następna |
| <ul> <li>Miejsca załadunku</li> <li>Miejsca doręczenia</li> <li>Miejsce<br/>fakturowania</li> <li>Dodaj jako nowe miejsce</li> </ul> |                             | Nazwa<br>Kraj<br>Miasto<br>Ulica<br>Kod pocztowy<br>Informacje dodatkowe | Wybierz kraj | ▼           | Wyświetlaj w:<br>Zleceniodawca<br>Odbiorca<br>Załadunek<br>Rozładunek<br>Fakturowanie |                         |                    |          |

Z tej pozycji można dodawać kolejne adresy przypisując im kategorie. Możliwe jest również edytowanie oraz usuwanie już istniejących adresów.

HRX Poland Sp. z o.o. ul. Annopol 4a Bud B 03-876 Warszawa, POLSKA

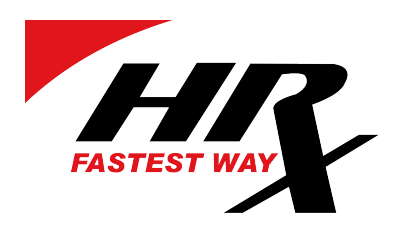

#### 8. DEFINIOWANIE PRZESYŁEK

W zakładce "Przesyłki" możliwe jest definiowanie własnych coli.

| HR | Nowe zamówienie                                                                                                    | Zlecenia Książka adresow                                                                            | a Przesy  | łki Ustawienia                                                                                                    | Pomoc                                                        |                          |                                                                                  | Wyloguj 🖻                                  |
|----|----------------------------------------------------------------------------------------------------|----------------------------------------------------------------------------------------------------|-----------|----------------------------------------------------------------------------------------------------|--------------------------------------------------------------|--------------------------|----------------------------------------------------------------------------------|--------------------------------------------|
|    | ZAPISANE PAKIETY                                                                                                    |                                                                                                    |           |                                                                                                    |                                                              |                          |                                                                                  |                                            |
|    | ZAPISANE PAKIETY<br>Tutaj można edytować<br>zapisane pakiety<br>Wyświeti kategorie<br>Paczki (CLL)<br>Palety (CLL)<br>Dłużyca<br>Dodaj nowy pakiet | Zapisane pakiety<br>Opis<br>Draft Paczka Mała<br>Paleta EURO HI100<br>Pozycje od 1 do 2 z 2 łącznie | ▲ Ilość ♦ | Jednostka Wa<br>Paczki<br>(CLL)<br>Palety<br>(CLL)<br>Edytuj zapisany p<br>Opis*<br>Paleta EURO HI100<br>Jednostka<br>Palety (CLL) ‡<br>Ilość<br>Długość* Sze<br>120 80<br>Oznaczenia | aga  Długość 20 120 120 pakiet Waga Ka Tokość* Wysokc 100 Mb | Szeroko<br>15<br>80<br>× | Przeszukaj tabelę: słowo klu<br>Wysoko: Oznaczen Mb<br>10<br>100<br>Poprzednia 1 | zzzowe<br>Edytu) 🛍<br>Edytu) 🛅<br>Następna |
|    |                                                                                                    |                                                                                                    |           | 0znaczenia                                                                                                    | 100<br>Mb                                                    | apisz                    | /                                                                                |                                            |

Dzięki temu, podczas wpisywania parametrów przesyłki w nowym zamówieniu system automatycznie samodzielnie podpowiada zapisane coli.

| Opis              | llo | ść | Jednostk     | a  | Waga | Długość | Szeroko | sć Wysoko | ść Oznaczenia | a Mb |  |
|-------------------|-----|----|--------------|----|------|---------|---------|-----------|---------------|------|--|
| Paleta EURO HI100 |     | +  | Palety (CLL) | ¢  | kg   | 120     | 80      | 100       |               |      |  |
| Paleta EURO HI100 |     | +  | Paczki (CLL) | \$ | kg   | cm      | cm      | cm        |               |      |  |
|                   | -   | +  | Paczki (CLL) | \$ | kg   | cm      | cm      | cm        |               |      |  |
|                   |     |    | +            |    |      |         |         |           |               |      |  |

HRX Poland Sp. z o.o. ul. Annopol 4a Bud B 03-876 Warszawa, POLSKA